## How to Create a Request

The Student Success Centre (SSC) responds to student requests Monday–Friday, 8:30 AM. to 4:30 PM (MT). To contact the SSC, you can:

Phone: 1-855-362-2870 Email: fst\_success@athabascau.ca Student Success Centre: https://scc.athabascau.ca/

You can also select the **Make a Request** form in your course to access the form at <u>https://scc.athabascau.ca/</u>.

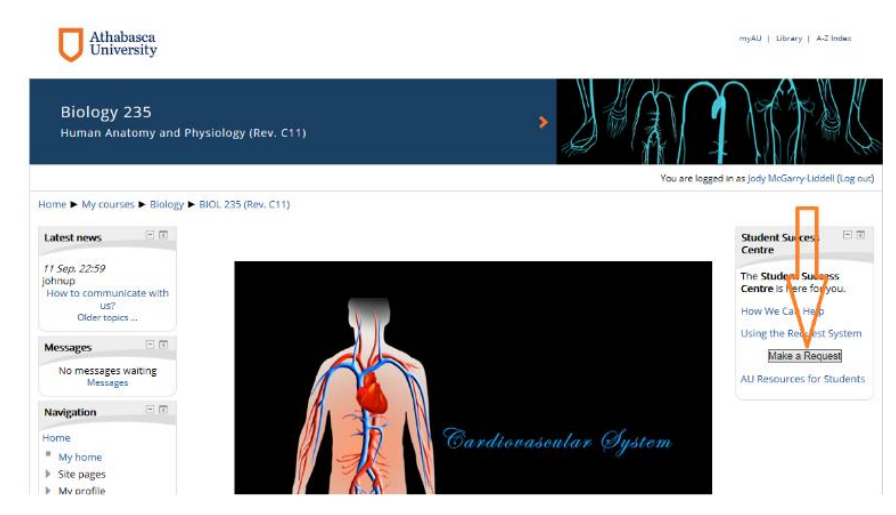

You will be directed to the Student Support (Greymatter) Portal. Select 'Open a New Case' to start a new case.

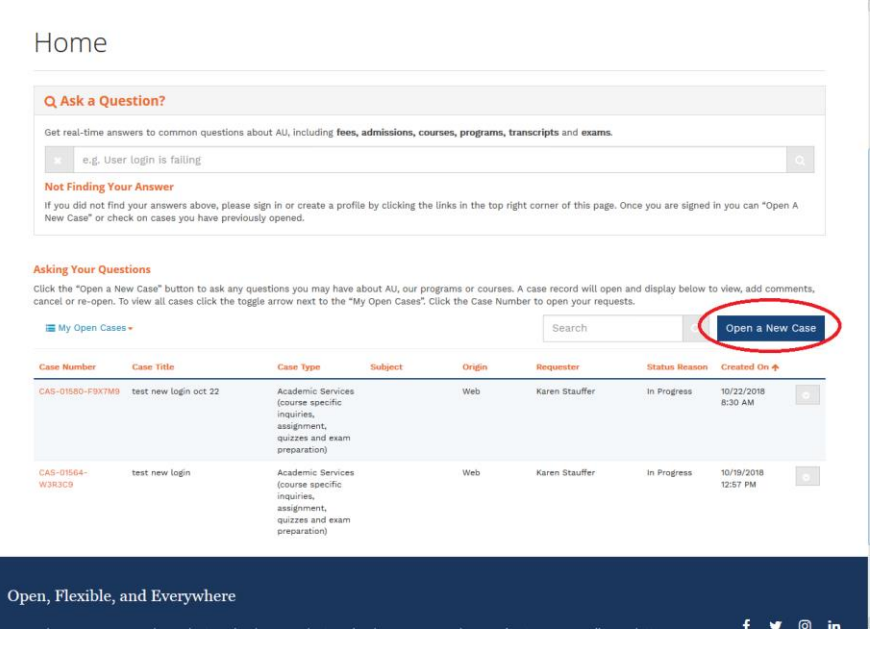

The new case opens with several fields to fill out, including a description and a file attachment area.

| Chivessy<br>co. conce everywhere.                                                                                                    | Karen Stauffer - Cal us today 1-800-788-9041 |
|----------------------------------------------------------------------------------------------------|----------------------------------------------|
| SCHEDULED SERVICES CONTACT US                                                                                                    |                                              |
| Hote: / Hotest / Katalane Kate                                                                                                    |                                              |
| Open a New Case                                                                                                    |                                              |
| Department                                                                                                    | Case Type                                    |
| vide                                                                                                    |                                              |
| Course tourbenfeerioin (of case is related to a Course)                                                                               | Regulate *<br>Karen Stauffer                 |
| Hoose may we help you?<br>X () Ge Ge Ge 속 / (♥·   ♥ 속   ♥   IDE III 를 Ω   X () B Hourse  <br>I () ( ) ( ) ( ) ( ) ( ) ( ) ( ) ( ) ( ) |                                              |
| D T (2) [W <sup>+</sup> ] for evel (d) (20 25) [plote -1] Lemma -1 L                                                                  |                                              |
|                                                                                                    |                                              |
|                                                                                                    |                                              |
|                                                                                                    |                                              |
| Ansach a rTe.<br>Browne<br>No file selected.                                                                                          |                                              |
| Submit Cancel                                                                                                    |                                              |
| en, Flexible, and Everywhere                                                                                                    |                                              |

1. The Department drop-down list allows you to select the Department you want the request sent to.

| Department                        |   |
|-----------------------------------|---|
|                                   | • |
|                                   |   |
| AU Information Centre             |   |
| Faculty Of Business               |   |
| Faculty of Science and Technology |   |
| Other / I don't know              |   |

2. The Case Type allows you to select the type of request you are making.

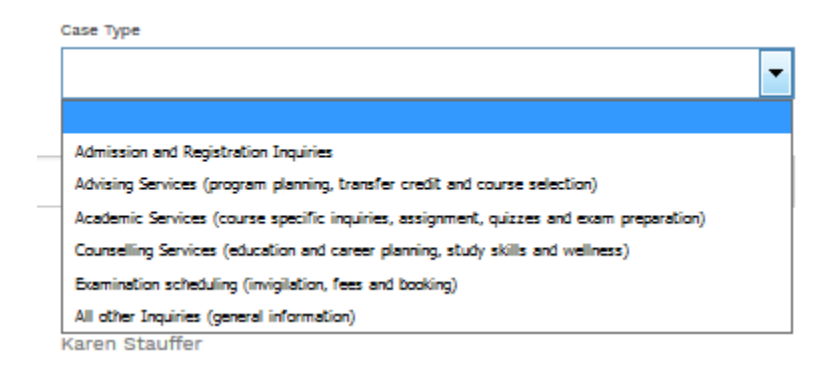

3. Click on the Course Number Field and enter the course name in the search field. Pick your course from the results and click on 'Select'.

| Athabase                | Lookup Records                      |             |                        |                     |                                      | ×                   | (aren Stauffer - |
|-------------------------|-------------------------------------|-------------|------------------------|---------------------|--------------------------------------|---------------------|------------------|
| open. online. everywh   |                                     |             |                        | comp2               | 00                                   | Q                   |                  |
| 🚓 SCHEDUL               | ✓ Name ↑                            | Course Name | Moodle Service Url     | Moodle<br>Course Id | Process<br>Call to<br>Web<br>Service | Created On          |                  |
| HOME / SUPPORT          | ✓ COMP200 R7                        | COMP200     | scis.lms.athabascau.ca | 484                 | Yes                                  | 8/2/2018 3:13<br>PM |                  |
| Open a                  |                                     |             |                        |                     |                                      |                     |                  |
| Faculty of Scie         |                                     |             |                        |                     |                                      |                     | •                |
| Title<br>test for docum |                                     |             | 2                      | Select Car          | ncel Re                              | emove Value         |                  |
| Course Number/Revisi    | on (If case is related to a Course) |             | Requester *            |                     |                                      |                     |                  |
| How may we help you     | ?                                   |             |                        |                     |                                      |                     |                  |

4. Once you completed filling in your form, select Submit and the case will be sent to the AU Frontline staff for processing. You will receive an email notification when it has been responded to.